## MANUAL PENGGUNA PERMOHONAN PERANAN PEGUAM DI MYTAX

## 1. Log masuk ke MyTax menggunakan peranan individu

- (a) Masukkan jenis pengenalan dan no. pengenalan
- (b) Klik 'Hantar'

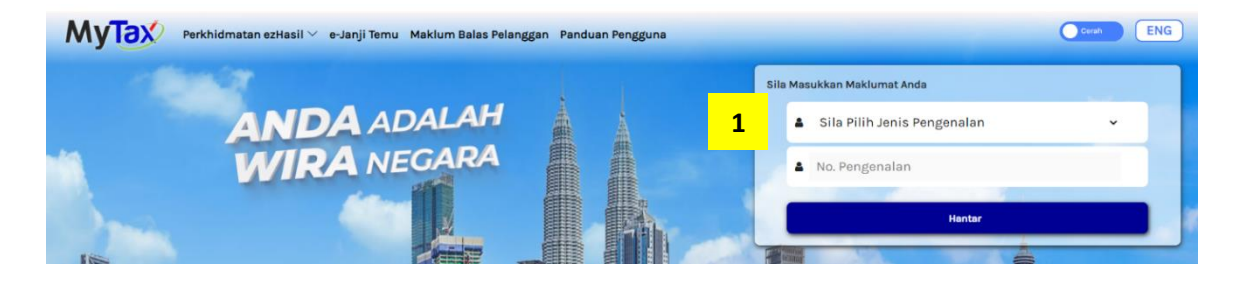

## 2. Klik 'Profil' → Pilih menu 'Permohonan Peranan'

- (a) Jenis Permohonan →Permohonan Baharu
- (b) Jenis Peranan  $\rightarrow$  Peguam
- (c) Jenis Firma Guaman → Milikan Tunggal / Perkongsian
- (d) Jika firma guaman adalah perkongsian, isikan no. TIN Firma Guaman
- (e) Sistem akan paparkan nama Firma Guaman
  - Sekiranya no. TIN tidak wujud → mesej "Nombor Pengenalan Cukai (TIN) tidak wujud. Sila daftar TIN di <u>e-Daftar</u> terlebih dahulu"

| Sel:<br>Nor | amat Datang ke MyTax /<br>nbor Pengenalan Cukai (TIN) : IG 11<br>INM : WILAYAH PERSEKUTUAN KUALA LUMPUR | . (Individu)                          | -                                 | Paparan Nombo |                  |
|-------------|----------------------------------------------------------------------------------------------------|---------------------------------------|-----------------------------------|---------------|------------------|
|             | Paparan Maklumat                                                                                        | Penyelenggaraan                       | Permohonan Peranan                | Lair          | tikan Ejen Cukai |
|             | Permohonan Peranan                                                                                      | n Marukkan Makhimat Bermahasan a      | ets Babumen Sekandre Vill Heater  |               |                  |
|             | ana prin senis rennononan, senis renanan or                                                             | m Husukkan Makiamat Permunuhan se     | ana bekemen bekengen, kin nanuar. |               |                  |
|             | Masukkan Maklumat Berikut.                                                                              |                                       |                                   |               |                  |
|             | Jenis Permohonan                                                                                        | Permohonan Baharu                     |                                   | ~             |                  |
|             | Jenis Peranan                                                                                           | Peguam                                |                                   | ~             |                  |
|             | Jenis Firma Guaman                                                                                      | Perkongsian                           |                                   | ~             |                  |
|             | d                                                                                                    | 10931615000                           |                                   |               |                  |
|             |                                                                                                    | Maklumat Pembayar Cukai               |                                   |               |                  |
|             | e                                                                                                    | Nama<br>Nombor Pengenalan Cukai (TIN) |                                   |               |                  |
|             | Dokumen Sokongan                                                                                        | Must Naik 🌒 Senaral dokumen yang pi   | erlu dimuat naik                  |               |                  |
|             |                                                                                                    | Dokumen yang dimuatnaik hendaklah     | h tidak melebihi 2Mb.             |               |                  |

- (f) Klik 'Muat Naik' untuk memuat naik dokumen sokongan. Senarai dokumen yang perlu di muat naik:
  - Salinan sijil pendaftaran firma guaman yang berdaftar dengan Badan Peguam
  - Sijil Tahunan dan Sijil Amalan Guaman yang sah laku bagi peguam yang berdaftar dengan Badan Peguam
- (g) Tandakan akuan peguam sebagai wakil pembayar cukai untuk mengemukakan borang secara elektronik dan klik 'Hantar'
  - Sediakan surat lantikan pembayar cukai menggunakan Borang Kuasa Pemfailan Borang Secara Elektronik (Borang CKHT 57A) dan disimpan oleh peguam.

## 3. Skrin tandatangan digital akan dipaparkan

- (a) Masukkan No. Pengenalan
- (b) Masukkan kata laluan
- (c) Klik 'Tandatangan' untuk meneruskan permohonan

## 4. Makluman berjaya akan dipaparkan

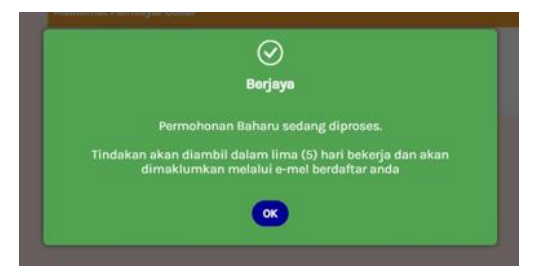

- 5. Emel keputusan permohonan peranan peguam akan diterima setelah peranan diluluskan / tidak diluluskan oleh LHDNM
  - Emel kelulusan akan dimaklumkan melalui notifikasi ke emel yang didaftarkan.
- 6. Peranan yang diluluskan boleh diakses dari senarai 'Pilihan Peranan' pada dashboard MyTax
  - (a) Log masuk ke MyTax menggunakan peranan individu
  - (b) Klik 'Pilihan Peranan"

| MyTax                                                                    | Perkhidmatan ezHasil $\vee$                 | e-Janji Temu | Maklum Balas Pelanggan | PKPS 2.0 | Panduan Pengguna |   |
|--------------------------------------------------------------------------|---------------------------------------------|--------------|------------------------|----------|------------------|---|
| Selamat Datang ke MyTa<br>Nombor Pengenalan Cuk<br>LHDNM : WILAYAH PERSE | <b>x</b><br>ai (TIN)<br>KUTUAN KUALA LUMPUR | -            |                        |          |                  |   |
| Maklumat Cukai And                                                       | la                                          |              |                        |          |                  |   |
| Pilihan Peranan 🛈                                                        |                                             |              |                        |          |                  |   |
| Individu                                                                 |                                             |              |                        |          |                  | ~ |
| Status Bayaran Cukai A                                                   | nda                                         |              |                        |          |                  |   |

(c) Senarai peranan akan dipapar seperti berikut:

| ilihan Peranan |  |  |
|----------------|--|--|
|                |  |  |
| Individu       |  |  |
| Peguam         |  |  |

(d) Pilih peranan 'Peguam' untuk membuat pengemukaan e-CKHT

## 7. Pilih Perkhidmatan ezHasil > e-CKHT

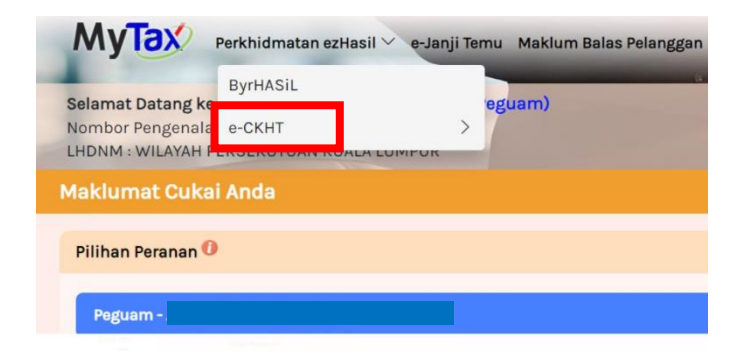

#### MANUAL PENGGUNA PELANTIKAN WAKIL PEGUAM

#### 1. Log masuk ke MyTax menggunakan peranan individu

- (a) Masukkan jenis pengenalan dan no. pengenalan individu
- (b) Klik 'Hantar'

| MyTax | Perkhidmatan ezHasil 🏏 e-Janji Temu 🛛 Maklum Balas Pel                                                          | anggan Pandu | ian Pengguna |    |                         |                             | Cerah | ENG |
|-------|----------------------------------------------------------------------------------------------------|--------------|--------------|----|-------------------------|-----------------------------|-------|-----|
|       | 1967 - 1967 - 1967 - 1967 - 1967 - 1967 - 1967 - 1967 - 1967 - 1967 - 1967 - 1967 - 1967 - 1967 - 1967 - 1967 - |              |              | si | ila Mas                 | sukkan Maklumat Anda        |       |     |
|       | ANDA ADALAH                                                                                                    |              |              |    |                         | Sila Pilih Jenis Pengenalan | v     |     |
| 1     | WIRA NEGARA                                                                                                    |              |              |    | 4                       | No. Pengenalan              |       |     |
|       |                                                                                                    |              |              |    |                         | Hantar                      |       |     |
| 105   |                                                                                                    |              |              |    | No. of Concession, Name |                             |       |     |

#### 2. Klik 'Pilihan Peranan'

(a) Pilih peranan 'Peguam'

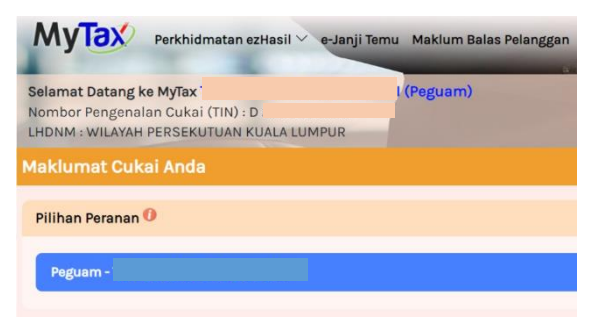

3. Klik 'Profil' → Pilih menu 'Pelantikan Wakil'

| Selamat Datang ke<br>Nombor Pengenalai e-CKHT<br>LHDNM : WILAYAH PEKSEKUTUAN KUALA LUMPUK | IAI (Peguam)                     |                  |
|-------------------------------------------------------------------------------------------|----------------------------------|------------------|
|                                                                                           | Paparan Maklumat                 | Pelantikan Wakil |
| Lantikan Wakil Peguam                                                                     |                                  |                  |
| Masukkan Maklumat Berikut.                                                                |                                  |                  |
| Jenis Pengenalan                                                                          | Sila Pilih Jenis Pengenalan      |                  |
|                                                                                           | Masukkan No. Pengenalan Pembayan | r Cukai          |

- (a) Masukkan jenis pengenalan dan no. pengenalan wakil peguam
- (b) Klik 'Hantar'

#### 4. Permohonan akan diluluskan secara auto

5. Wakil peguam log masuk ke MyTax menggunakan peranan individu

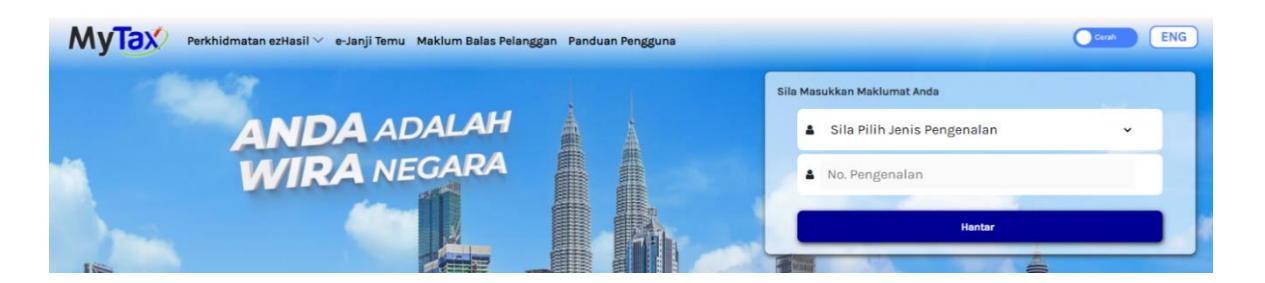

6. Wakil peguam semak status peranan wakil di skrin 'Pilihan Peranan'

| MyTax                                                              | Perkhidmatan ezHasil \vee 🛛 e-Janji                 | Temu Maklum Balas Pelanggan | PKPS 2.0 Pand | luan Pengguna |   |
|--------------------------------------------------------------------|-----------------------------------------------------|-----------------------------|---------------|---------------|---|
| Selamat Datang ke My<br>Nombor Pengenalan C<br>LHDNM : WILAYAH PER | <b>/Tax</b><br>Jukai (TIN)<br>SEKUTUAN KUALA LUMPUR |                             | -             | -             |   |
| Maklumat Cukai A<br>Pilihan Peranan ()                             | nda                                                 |                             |               |               |   |
| Individu                                                           |                                                     |                             |               |               | ~ |
| Status Bayaran Cuka                                                | i Anda                                              |                             |               |               |   |

(a) Senarai Peranan akan dipapar seperti berikut:

| Individu<br>Wakil Peguam | Pilih | an Peranan   | × |
|--------------------------|-------|--------------|---|
| Wakil Peguam             |       |              |   |
| Wakil Peguam             |       | Individu     |   |
|                          |       | Wakil Peguam |   |

(b) Pilih peranan 'Wakil Peguam' untuk membuat pengemukaan e-CKHT

## 7. Pilih Perkhidmatan ezHasil > e-CKHT

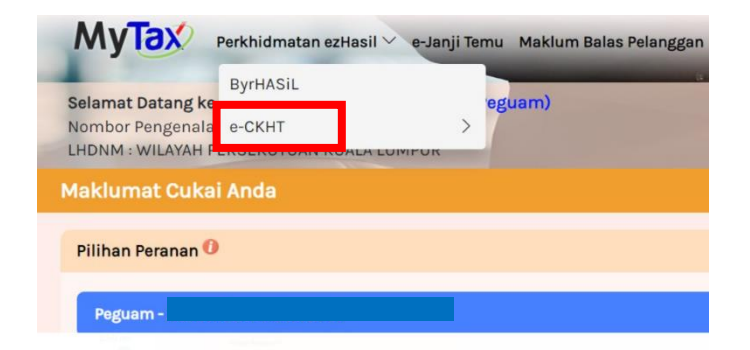

# MANUAL PENGGUNA PERMOHONAN PENAMATAN PERANAN PEGUAM / WAKIL PEGUAM DI MYTAX

## 1. Peguam boleh membuat penamatan peranan peguam / wakil peguam

• Log masuk ke MyTax menggunakan peranan individu

| MyTax | Perkhidmatan ezHasil 🏏 e-Janji Temu 🛛 Maklum Balas Pel | anggan Pandu | uan Pengguna |      |                          |        | Cerah ENG |
|-------|--------------------------------------------------------|--------------|--------------|------|--------------------------|--------|-----------|
|       | 100                                                    | 1            |              | Sila | a Masukkan Maklumat Anda |        |           |
|       | ANDA ADALAH                                            |              | À            |      | 🛔 Sila Pilih Jenis Peng  | enalan | ×         |
| 1     | WIRA NEGARA                                            |              |              |      | No. Pengenalan           |        |           |
|       |                                                        |              |              |      |                          | Hantar |           |
| lis   |                                                        |              |              | E I  | Cane                     |        |           |

## 2. Klik 'Profil' → Pilih menu 'Permohonan Peranan'

|   | Paparan Maklumat |                  |     | Penyelenggaraan       | Permohona    | n Peranan                | Lantika     | n Ejen Cukai        |
|---|------------------|------------------|-----|-----------------------|--------------|--------------------------|-------------|---------------------|
| а | Senarai F        | Permohonan Perai | nan | Senarai Wakil Majikan | Senarai Waki | l Syarikat               | Senarai Wal | kil Peguam <b>b</b> |
|   | Peguam           | Baharu           |     |                       |              | 29-Apr-2024,<br>10:00 AM | Diluluskan  | Penamatan           |
|   | Peguam           | Baharu           |     |                       |              | 22-Apr-2024, 11:51<br>AM | Diluluskan  | Penamatan           |

- (a) Pilih 'Senarai Permohonan Peranan' / 'Senarai Wakil Peguam'
- (b) Klik 'Penamatan'
- (c) Masukkan jenis pengenalan dan no. pengenalan
- (d) Klik 'Hantar'
- 3. Permohonan akan diluluskan secara auto